# 1. 登记石厂商的网上预约

| 約工程服務                                                                                                    | 使用者                                                                                              |                                         |              |       |     |                  |             |
|----------------------------------------------------------------------------------------------------|--------------------------------------------------------------------------------------------------|-----------------------------------------|--------------|-------|-----|------------------|-------------|
|                                                                                                    |                                                                                                  |                                         |              |       |     |                  |             |
| 新增預約                                                                                                    |                                                                                                  |                                         |              |       |     |                  |             |
| 必須輸入<br>                                                                                                    | 雨七常化                                                                                             | 空黑武士他工程又                                |              |       |     |                  |             |
| 初分性策:"                                                                                                    | 墨 火 龍 仙                                                                                          | . 文直以共心⊥任 ▼                             |              |       |     |                  |             |
| _ 任頃日:                                                                                                    |                                                                                                  |                                         |              |       |     |                  |             |
| 易地選择: <sup>▼</sup>                                                                                                    | 曾咀靈从                                                                                             | .女直所                                    | $\backslash$ |       |     |                  |             |
| 1375口舟1:"<br>                                                                                                    | 13/08/202                                                                                        |                                         |              |       |     |                  |             |
| 1. 所選服務一經<br>2. 請在預約服務<br>3. 使用者只能作                                                                                                    | 預約,一概恕不能更改<br>當天,帶同一式兩份界<br>三天後至九十二天或な                                                           | ጲ。<br>氰工批准申請表及有關先,<br>2前的預約工程。          | .之文件到預約      | 場地以作安 | 排。  |                  | *           |
|                                                                                                    |                                                                                                  |                                         |              |       |     |                  |             |
| 時段 時間                                                                                                    | 可以提供工                                                                                            | 程時段名額 請選擇                               | 1.           | 如常选   | 择灵万 | v<br>冕<br>位<br>或 | 纪念          |
| 1 09:00 - 1                                                                                                    | 0:00 2                                                                                           | :0                                      |              | 花园工   | 程,主 | 护选择场             | 地为          |
| 2 10:00 - 1<br>3 11:00 - 1                                                                                                    | 2:00 3<br>2:00 3                                                                                 | iu 🗎<br>30 📑                            |              | 曾咀及   | 工程时 | İ间,完             | 成后          |
| 4 12:00 - 1                                                                                                    | 3:00 3                                                                                           | io 📔                                    |              | 确认。   |     |                  |             |
| 5 13:00 - 1<br>6 14:00 - 1                                                                                                    | 4:00 2<br>5:00 7                                                                                 | .0 📔<br>30 🖻                            |              |       |     |                  |             |
| 7 15:00 - 1                                                                                                    | .6:00 3                                                                                          | 0                                       |              |       |     |                  |             |
| B 16:00 - 1                                                                                                    | 7:00 1                                                                                           | .0                                      |              |       |     |                  |             |
| <ul> <li>選擇:</li> <li>安置所期數:</li> <li>安置所編號:</li> <li>霍類:</li> <li>3期:</li> <li>3期:</li> <li>3問:</li> <li>七日期:</li> <li>七人姓名(中):</li> <li>七人姓名(英):</li> <li>聯絡人電話:</li> </ul> | 曾咱靈灰安置所<br>請選擇<br>24/08/2021<br>01/09/2021<br>10:00 - 11:00<br>01/09/2021<br>陳先生<br>281000000001 | ₭ 不 不 不 不 不 不 不 不 不 不 不 不 不 不 不 不 不 不 不 |              |       | 2.  | 车辆进出。请           | 出预约         |
| 1 四方约么 伝                                                                                                    | 2810000001                                                                                       |                                         |              |       |     | 位主家              | 车辆的         |
|                                                                                                    |                                                                                                  |                                         |              |       |     | 确认。              |             |
| . 牌號碼                                                                                                    |                                                                                                  |                                         |              |       |     | 注:石              | 厂商车         |
| 朝四項 5J                                                                                                    | ○私豕甲○輕型                                                                                          | 灣真単○旅遊巴士                                |              |       |     | 可干登              | 记当日         |
| "原料                                                                                                    |                                                                                                  | The late and and                        |              |       |     | л п<br>д д       | /山山日        |
| <u>家</u> 圍早碑號鴝                                                                                                    |                                                                                                  | 聯絡電話                                    |              |       |     | 田,毋              | <b>沙</b> 匹作 |
| [万]                                                                                                    | ○私豕車○輕型                                                                                          | 灣眞里○旅遊巴士                                |              |       |     |                  |             |
| 家屬車牌號碼                                                                                                    |                                                                                                  | 聯絡電話                                    |              |       |     |                  |             |
|                                                                                                    |                                                                                                  |                                         |              |       |     |                  |             |

## 2. 公众人士的网上预约

香港特別行政區政府 **食物環境衞生署** 

主頁 > 公共服務 > 填場及火葬場 > 曾咀靈灰安置所車輛進出網上預約系統

曾咀靈灰安置所車輛進出網上預約系統

 登入本署网站>坟场及火葬场>车辆 进出预约系统网上登记,选择可预约 日期后确认。

### 到訪日期:03/09/2021

|       |       |       | 11/01 | 生而口   | 生而五   | 生物八   |
|-------|-------|-------|-------|-------|-------|-------|
| /     | /     | /     | /     | /     | 03/09 | 04/09 |
| 05/09 | 06/09 | 07/09 | 08/09 | 09/09 | 10/09 | 11/09 |
| 12/09 | 13/09 | 14/09 | 15/09 | 16/09 | /     | /     |

我們接受到訪日期前1-14天內的預約

主頁 > 公共服務 > 填場及火葬場 > 曾咀靈灰安置所車輛進出網上預約系統

曾咀靈灰安置所車輛進出網上預約系統

| 到訪日期:03/09/2021          |  |  |  |
|--------------------------|--|--|--|
| 車牌號碼                     |  |  |  |
| AM1234                   |  |  |  |
| 車輛預別<br>●私家車 ○輕型貨車 ○旅遊巴士 |  |  |  |

聯絡人手提電話

91234567

再輸入聯絡人手提電話

91234567

#### 到訪時段

| 時段 | 時間          |
|----|-------------|
| 1  | 0800-0900   |
| 2  | ● 0900-1000 |
| 3  | O 1000-1100 |

 完成登记后,页面会 显示已成功登记,并 以手机短讯确认预约 日期和时间。  按指示输入所需数据及选择到访时 段,完成后按确认。

## 申請結果

### 您的預約申請已被接納

| ASWAAYAJ-TWAYENUMENSULHME11200111111111111111111111111111111111 |            |  |
|-----------------------------------------------------------------|------------|--|
|                                                                 |            |  |
| 預約詳情                                                            |            |  |
| 到訪日期                                                            | 03/09/2021 |  |
| 到訪時段                                                            | 0900-1000  |  |
| 車輛類別                                                            | 私家車        |  |
| 車牌號碼                                                            | AM1234     |  |
| 聯絡人手提電話                                                         | 91234567   |  |
| 預約編號                                                            | NZ0QDVICN1 |  |
| 如有查詢,請致電 2713 1077 與本署職員聯絡。                                     |            |  |
|                                                                 |            |  |

列印